# brother

Ptouch

# Software User's Guide

The contents of this guide and the specifications of this product are subject to change without notice. Brother reserves the right to make changes without notice in the specifications and materials contained herein and shall not be responsible for any damages (including consequential) caused by reliance on the materials presented, including but not limited to typographical and other errors relating to the publications. Screen images in this guide may differ depending on your OS or machine.

Version A

ARE ENG

Introduction

Creating Labels

Appendix

## **Contents**

| Contents                                                                                                    |
|----------------------------------------------------------------------------------------------------|
| Introduction                                                                                                    |
| Trademarks3About this Guide3Symbols used in this Guide3                                                                                                    |
| Creating Labels                                                                                                    |
| How to use the P-touch Editor for Windows®4Starting P-touch Editor4Start P-touch Editor Help8Creating labels with other applications10How to use P-touch Transfer Manager & P-touch Library10(PT-9600/9700PC/9800PCN only)16Starting up P-touch Transfer Manager16Transferring label templates from the PC to the printer via USB17Transfer the templates to the printer via network (PT-9800PCN only)19Backing up label templates20Starting up P-touch Library21Searching labels22How to use P-touch Editor Lite LAN (PT-9800PCN only)23 |
| Appendix                                                                                                    |
| Printing directly from other applications                                                                                                    |

Introduction

Appendix

The Brother label printer enables you to quickly and easily print custom labels created with the label software, P-touch Editor.

## Trademarks

The Brother logo is a registered trademark of Brother Industries, Ltd.

Brother is a registered trademark of Brother Industries, Ltd.

© 2012 Brother Industries, Ltd. All rights reserved.

Microsoft, Windows Vista, Windows Server and Windows are registered trademarks of Microsoft Corporation in the United States and other countries.

The names of other software or products used in this document are trademarks or registered trademarks of the respective companies that developed them.

Each company whose software title is mentioned in this guide has a Software License Agreement specific to its proprietary programs.

All other brand and product names mentioned in this Software User's Guide and the User's Guide are registered trademarks of their respective companies.

### About this Guide

This guide (PDF) is included on the CD-ROM.

In this guide, when the mouse pointer changes to  $\sqrt[h]{}$  you can just click to jump to the corresponding pages. For the basic functions of Adobe<sup>®</sup> Reader<sup>®</sup>, see the Adobe<sup>®</sup> Reader<sup>®</sup> Help files.

### Symbols used in this Guide

The symbols used throughout this guide are as follows:

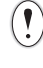

This symbol shows information or directions that should be followed. Ignoring them may result in injury, damage, or failed operations.

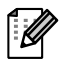

This symbol shows information or directions that can help you better understand and use the machine more efficiently.

## **Creating Labels**

## How to use the P-touch Editor for Windows<sup>®</sup>

This section explains the procedure for starting P-touch Editor. With P-touch Editor, you can create various kinds of labels.

See the P-touch Editor Help for samples of various kinds of labels and details on creating, printing, and saving the labels. The following is the example for Windows Vista<sup>®</sup>. Read the printer name (XX-XXXX) in each image as your purchased machine model name.

To download the latest driver and software, please visit the Brother Solutions Center at: http://solutions.brother.com

## Starting P-touch Editor

**1** Click [Start]-[All Programs]-[Brother P-touch]-[P-touch Editor 5.0].

- You can also start P-touch Editor using the following methods (only if you created the shortcut during installation):
  - · Double-click the shortcut icon on the desktop.
  - · Click the shortcut icon on the Quick Launch bar.

When P-touch Editor is launched, the [New/Open] dialog box appears, allowing you to choose whether you want to create a new label layout or open an existing label.

To specify how the P-touch Editor works when it starts, click [Tools]-[Options] of the menu bar on the P-touch Editor to display the [Options] dialog box. In the [General] tab, you can choose the setting in the [Operations] list box in the [Startup Settings]. Normally, choose [Display New/Open Dialog Box].

#### **2** Choose an option in the [New/Open] dialog box and click <u>.</u>.

- You can choose the label printer and media size.
- When you choose [Open File], the [Open] dialog box appears. You can choose and open the file you have created and stored previously.
- When you choose [View History], the [History] dialog appears. You can choose from recently created labels.
- · When you choose [New], choose either vertical writing style or horizontal writing style.
- When you choose [Select by Use], you can choose by label applications.
- When you choose [Help-How To], the P-touch Editor Help appears. The Help files allow you to learn step by step how to create a label layout.
- The [Check for Updates] button will link to the default page for your machine on Brother Solutions Center.

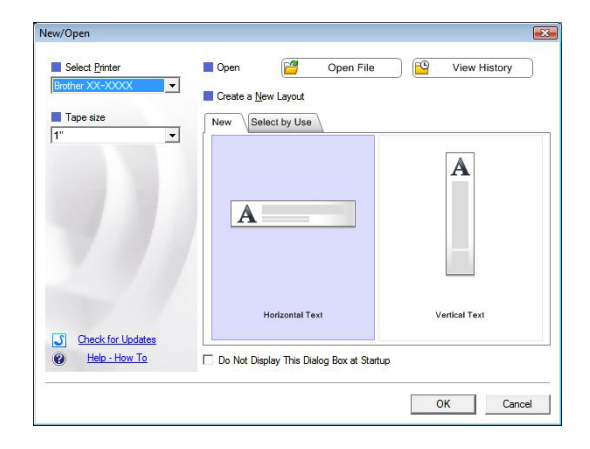

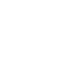

U

#### Layout window

#### Express Mode

This mode provides easy label creation with texts and images. The layout window consists of the following sections:

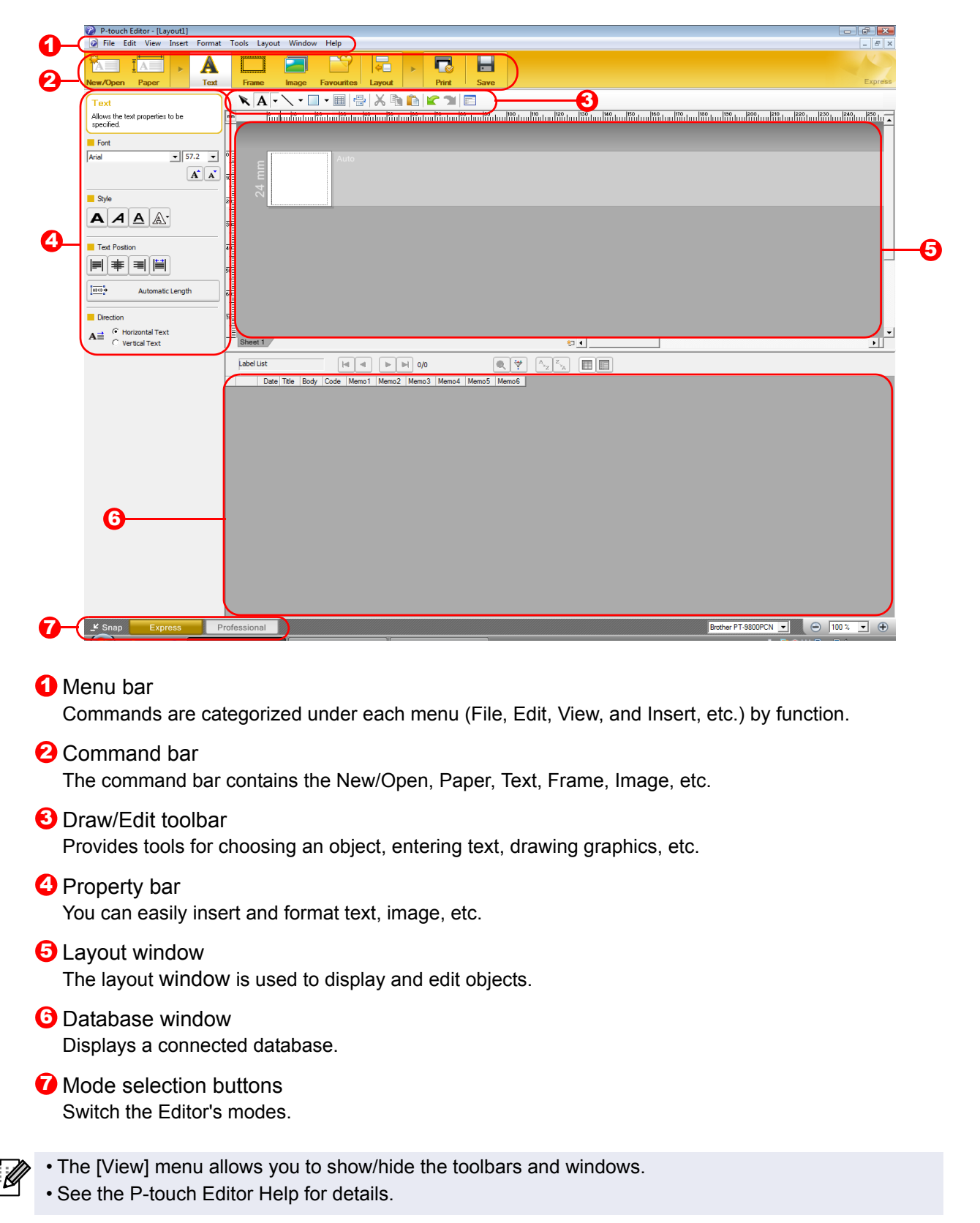

#### Professional Mode

This mode provides all label design features for creating label templates. The layout window consists of the following sections:

| 0            | Ø P-touch Editor-[Layout]<br>፼ Elie Edit View Insett Egmat Iools Layout Window Help        | -                    | a ×        |
|--------------|--------------------------------------------------------------------------------------------|----------------------|------------|
| 8            | - (1) 2 日 日 2 1 1 1 1 1 1 1 1 1 1 1 1 1 1 1 1                                              |                      | 1          |
| <b>O</b> -   |                                                                                            |                      | ssional    |
| 0            |                                                                                            | A ABC                | <u>»</u>   |
|              |                                                                                            | Text Arrange Text    | -          |
|              |                                                                                            | Bar Code Decorative  | <b></b>    |
|              |                                                                                            | Frame                |            |
| A            |                                                                                            | Table Image          |            |
| 9            |                                                                                            | Screen Clip Art      |            |
|              |                                                                                            | Capture              |            |
|              |                                                                                            | Symbol Make Picture  |            |
|              |                                                                                            | te and Time Calendar | J          |
|              | Date Title Body Code Memo1 Memo2 Memo3 Memo4 Memo5 Memo6                                   |                      |            |
|              |                                                                                            |                      |            |
|              |                                                                                            |                      |            |
| A            |                                                                                            |                      |            |
| 0            |                                                                                            |                      |            |
|              |                                                                                            |                      |            |
| 0            |                                                                                            |                      | (h)        |
| •            |                                                                                            |                      |            |
| <b>(</b> ) N | Menu bar                                                                                   |                      |            |
| C            | Commands are categorized under each menu (File, Edit, View, and Insert, etc.) by fun       | ction.               |            |
| 29           | Standard toolbar                                                                           |                      |            |
| A            | A group of frequently used commands (New Layout, Open, Save, Print, etc.) are provi        | ded in this          | toolbar.   |
| <b>6</b> F   | Property palette                                                                           |                      |            |
| י<br>ר       | The property palette contains the Print, Paper, Text and Layout property boxes. Click      | k on the le          | ft side of |
| e            | each palette to show/hide the property box.                                                |                      |            |
| <b>(</b> )   | Draw/Edit toolbar                                                                          |                      |            |
| F            | Provides tools for choosing an object, entering text, drawing graphics, etc.               |                      |            |
| <b>6</b> L   | ayout window                                                                               |                      |            |
| ٦            | he layout window is used to display and edit objects.                                      |                      |            |
| <b>6</b>     | Database window                                                                            |                      |            |
| _ [          | Displays a connected database.                                                             |                      |            |
| <b>7</b> N   | Ande selection buttons                                                                     |                      |            |
| S            | Switch the Editor's modes.                                                                 |                      |            |
| <b>(</b> )   | Side bar                                                                                   |                      |            |
| E            | By selecting the tab, you can easily insert and format text, bar codes, tables, etc., char | nge the orc          | der of the |
| С            | bjects to create a label template, or set the advanced settings.                           | -                    |            |

• The [View] menu allows you to show/hide the toolbars, palette, and windows.

• See the P-touch Editor Help for details.

#### Snap Mode

With this mode, you can capture a portion or the entire screen, print it as an image and save it for future use.

#### 1 When you click [Snap] of the mode switch, Snap mode description dialog box appears. Click \_\_\_\_.

 If you put a checkmark in [Do Not Display This Dialog Again], you can go to Snap mode directly the next time without displaying the dialog box.

• You can also start Snap mode from [Start]-[All Programs]-[Brother P-touch]-[P-touch Editor 5.0 (Snap mode)].

| Description of Snap mo  | ode                                   | <b>X</b>            |
|-------------------------|---------------------------------------|---------------------|
| The following functions | can be used in Snap mode.             |                     |
| Screen Capture          | Drag-and-Drop                         | Print Text function |
| Flow                    | P-touch Electronic<br>Labeling System | A.2033              |
| Drop or Input           | Drop of Input                         | A 2003              |
| Click th                | ne P-touch icon to return to the      | layout window.      |
| Do Not Display This     | Dialog Again                          |                     |
|                         | ОК С                                  | ancel               |

### **2** Snap mode appears.

See the P-touch Editor Help for details.

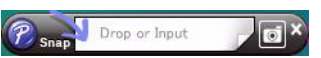

Appendix

## Start P-touch Editor Help

This section explains how to start P-touch Editor Help for Windows<sup>®</sup>. The following is the example for Windows Vista<sup>®</sup>.

#### Start from Start button

To start P-touch Editor Help, click the Start button on the task bar and, point to [All Programs]. Click [Brother P-touch] and [P-touch Editor 5.0 Help].

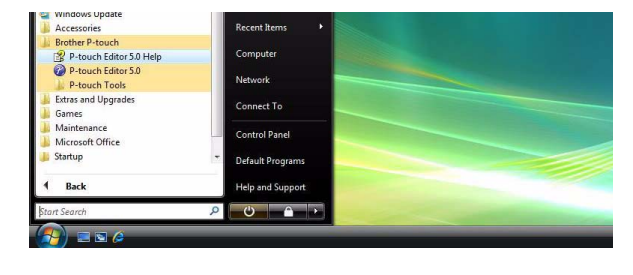

#### Start from New/Open dialog

When you start the P-touch Editor 5.0 and the New/Open dialog box appears, click <u>Help-How To</u>.

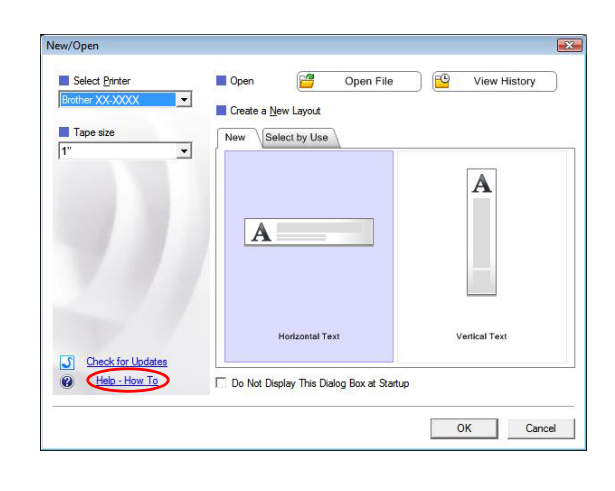

#### Start from P-touch Editor

Ø

Click Help menu and choose P-touch Editor Help.

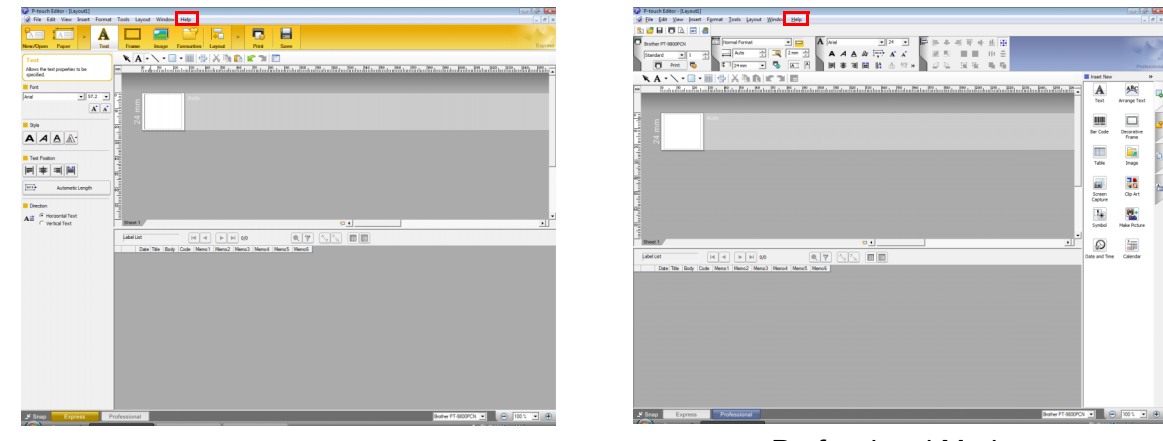

Express Mode

Professional Mode

Right-click the mouse and choose P-touch Editor Help.

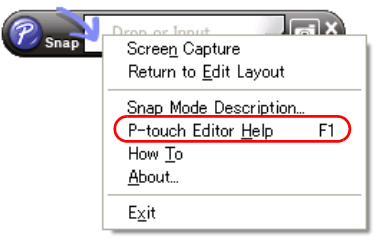

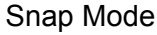

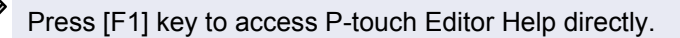

### Printing the Help description

The information given in P-touch Editor Help can be printed. Use your normal printer to print the P-touch Editor Help information.

| <b>1</b> In the [Contents] tab, choose any topic you want to print. |                                                                                                    |  |  |  |  |
|---------------------------------------------------------------------|----------------------------------------------------------------------------------------------------|--|--|--|--|
| 2 Click                                                             |                                                                                                    |  |  |  |  |
| 3 Choose the range of topics to be printed, and click <u></u> .     | Print Topics       Image: Comparison of the selected topic or all the topics in the selected heading. What would you like to do?         Image: Print the selected topic       Image: Print the selected heading and all subtopics         Image: OK       Cancel |  |  |  |  |
| <b>4</b> Specify the [Printer] and click                            |                                                                                                    |  |  |  |  |
| () Choose a normal printer that supports general paper              | sizes, such as Letter.                                                                                                    |  |  |  |  |

Creating Labels

Appendix

## Creating labels with other applications

When installing the software, if you choose the Add-In function, a P-touch icon will be automatically added onto the Microsoft<sup>®</sup> Word, Excel<sup>®</sup>, and Outlook<sup>®</sup> toolbar. (Only if Microsoft<sup>®</sup> Word, Excel<sup>®</sup>, Outlook<sup>®</sup> are already installed on your computer.) The Add-In function is valid for Windows<sup>®</sup> only.

In each application, by choosing the text you want to print and clicking on the P-touch icon, you can create and print labels quickly and easily.

Depending on the setting, the character string that is downloaded by using Add-In function will be registered to Label List. Label List is a database for exclusively P-touch Editor. To display Label List, click [File]-[Database]-[Label List].

 The Add-In function supports the following applications: Microsoft<sup>®</sup> Word 2002/2003/2007/2010, Microsoft<sup>®</sup> Excel<sup>®</sup> 2002/2003/2007/2010, and Microsoft<sup>®</sup> Outlook<sup>®</sup> 2002/2003/2007/2010

For details about the Add-In function, label design or installation information, see the P-touch Editor Help.

#### Registering and canceling the Add-In function

Before running this program, close the Microsoft<sup>®</sup> Word, Excel<sup>®</sup> and Outlook<sup>®</sup> programs.

#### The following is the example for Windows Vista<sup>®</sup>.

1 Click [Start]-[All Programs]-[Brother P-touch]-[P-touch Tools]-[P-touch Editor 5.0 Add-Ins Utility]. The [Brother P-touch Add-In Settings] dialog box appears.

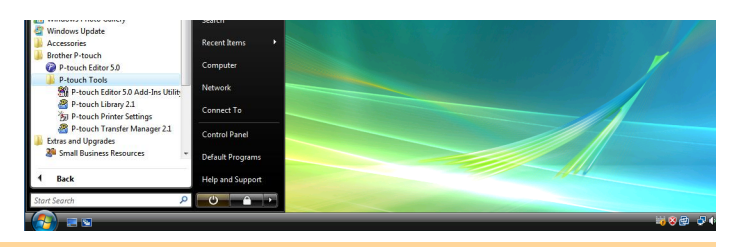

2 Select the checkboxes for the Microsoft application where you would like the P-touch Editor add-in function button to be installed.

[Apply] is used to specify what action is taken when the (Add-In button) is pressed in each application.

- Express Mode : Starts Express Mode.
- Professional Mode : Starts Professional mode.
- Print Immediately : Prints the label.

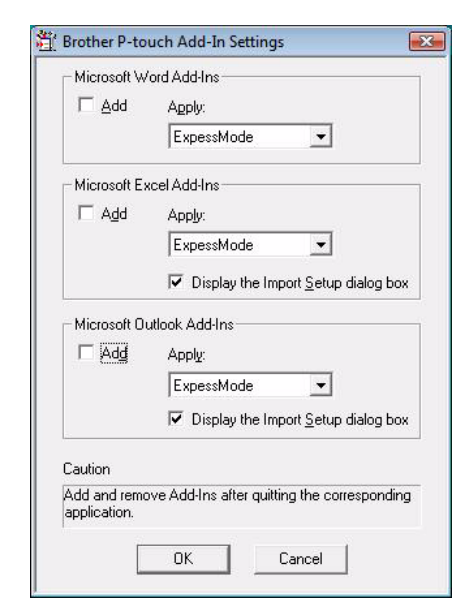

Appendix

# Intro

# Ť

**2** On the Microsoft<sup>®</sup> Word ribbon/standard toolbar, click @.

With the Add-In function, you can directly copy the text in Microsoft<sup>®</sup> Word to a label layout.

If Microsoft<sup>®</sup> Outlook<sup>®</sup> is running and Microsoft<sup>®</sup> Word is chosen as the standard editor, you won't be able to use the Add-In function in Microsoft<sup>®</sup> Word. Exit Microsoft<sup>®</sup> Outlook<sup>®</sup> and restart

For details on how to automatically add the text to a Label List, see "How to add Microsoft<sup>®</sup> Word text to the Label list shown in the database Window" described below.

### How to add Microsoft<sup>®</sup> Word text to the Label list shown in the database Window

Microsoft<sup>®</sup> Word

1

Microsoft<sup>®</sup> Word.

Creating labels using Microsoft<sup>®</sup> Word

from your word document.

Open a Microsoft<sup>®</sup> Word document and select the text you want included in the label

For first time use, the message "Record data in the Label List?" is displayed. If you click Yes, new records are automatically created in the Label List and the text is added to each field shown below from next time you register the text: Each time you add new information into your label list it also records the following information for your reference.

| The text                           | Added field |
|------------------------------------|-------------|
| Date of creation                   | Date field  |
| The first line                     | Title field |
| All lines including the first line | Body field  |
| Detected ZIP/Postal code           | Code field  |

Example of label list data being stored in the database window in P-touch editor screen

| Date      | Title              | Body                                                                                             | Code  | Memo1 | Memo2 | Memo3 | Memo4 | Memo5 | Memo6 |
|-----------|--------------------|--------------------------------------------------------------------------------------------------|-------|-------|-------|-------|-------|-------|-------|
| 7/19/2007 | Mr. Walter Freeman | Mr. Waiter Freeman<br>ABC Transporting Corporation<br>4555 Cumberland PKWY<br>Anytown, USA 95093 | 95093 |       |       |       |       |       |       |

If you click No in the message "Record data in the Label List?" is displayed and want to register, go to [Tools]-[Options], and check "Automatically Record Data Imported With Add-In." in the [Label List] tab.

#### Microsoft<sup>®</sup> Excel<sup>®</sup>

With the Add-In function, you can directly copy text in Microsoft<sup>®</sup> Excel<sup>®</sup> to a label layout.

### Creating labels using Microsoft<sup>®</sup> Excel<sup>®</sup>

1 Open a Microsoft<sup>®</sup> Excel<sup>®</sup> worksheet and select the cells of text you want included in the label from your Excel spreadsheet.

|      | 🥙 Home Insert Page Li                                                                                                    | nyout Formulas Data Review View                         | Add-Ins |   |             |                |     | - 7 | ×    |  |
|------|----------------------------------------------------------------------------------------------------|---------------------------------------------------------|---------|---|-------------|----------------|-----|-----|------|--|
| 6    | Brother P-touch                                                                                                    |                                                         |         |   |             |                |     |     |      |  |
|      |                                                                                                    |                                                         |         |   |             |                |     |     |      |  |
|      |                                                                                                    |                                                         |         |   |             |                |     |     |      |  |
| N    | tenu Commands                                                                                                    |                                                         |         |   |             |                |     |     | _    |  |
| _    | A2 • (2                                                                                                    | Je Mr.Walter Freeman                                    |         |   |             |                |     | _   | ×    |  |
|      | A                                                                                                    | 8                                                       | C       | D | E           | F              | G H | 1   |      |  |
| 1    | Name                                                                                                    | Address                                                 |         |   |             |                |     |     |      |  |
| 2    | Mr.Walter Freeman                                                                                                    | 45 Cumberland Way<br>Anyutown, USA 95093                |         |   |             |                |     |     |      |  |
| 3    | 4 Chessel Avenue<br>Miss. Kathy Williams Bournemouth ,Dorset.BH5<br>1LH                                                                                                    |                                                         |         |   |             |                |     |     |      |  |
| 4    | Mr. R Becker                                                                                                    | 11 East Main St<br>Bimingham, West Midlands,<br>B11 1RS |         |   |             |                |     |     |      |  |
| 5    |                                                                                                    |                                                         |         |   |             |                |     |     |      |  |
| 6    |                                                                                                    |                                                         |         |   |             |                |     |     |      |  |
| 7    |                                                                                                    |                                                         |         |   |             |                |     |     |      |  |
| 8    |                                                                                                    |                                                         |         |   |             |                |     |     |      |  |
| 9    |                                                                                                    |                                                         |         |   |             |                |     |     | -11  |  |
| 10   |                                                                                                    |                                                         |         |   |             |                |     |     |      |  |
| 12   |                                                                                                    |                                                         |         |   |             |                |     |     |      |  |
| 13   |                                                                                                    |                                                         |         |   |             |                |     |     | 11   |  |
| 14   |                                                                                                    |                                                         |         |   |             |                |     |     | 11   |  |
| 15   |                                                                                                    |                                                         |         |   |             |                |     |     | 11   |  |
| 16   |                                                                                                    |                                                         |         |   |             |                |     |     |      |  |
| 17   |                                                                                                    |                                                         |         |   |             |                |     |     |      |  |
| 18   |                                                                                                    |                                                         |         | _ |             |                |     |     | ٣    |  |
| 14   | ♦ H Sheet1 / Sheet2 / Sheet2 / Shee | iet3 / 🗘 /                                              | - 1     | 1 | come of the |                | 0 1 |     |      |  |
| rie. | 107                                                                                                    |                                                         |         |   | Counci 6    | B (LE (2) 100% | 0   |     | 1.11 |  |

**2** On the Microsoft<sup>®</sup> Excel<sup>®</sup> ribbon/standard toolbar, click **2** The [Brother P-touch Import Setup] dialog box appears.

## **3** In [Label Layout], make adjustments to the line feed in the cells and click **Edd/Entry**.

[Label Layout] enables you to change the way your text is displayed/printed.
 When you choose any listed item in the [Fields] box and click \_\_\_\_\_\_, a new field is added to the [Label Layout] box.
 You can enter spaces, line feeds, commas, and characters for each cell and print them on a label. You can also remove fields in this screen by highlighting the field and pressing the delete key on your keyboard.

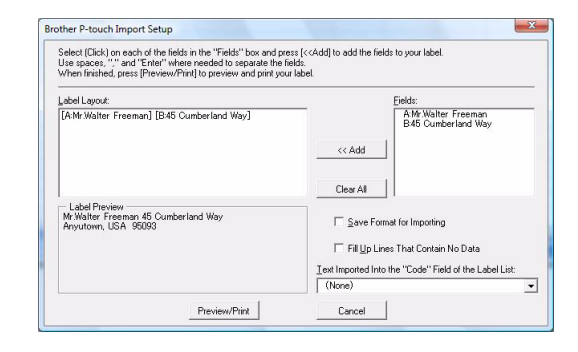

• For details on how to automatically add the text to a Label List, see "How to add text from Microsoft<sup>®</sup> Excel<sup>®</sup> to a Label List" described on the page 13.

• If you want to include the data into the Code field of the Label List, choose [Text Imported Into the "Code" Field of the Label List] in the [Brother P-touch Import Setup] dialog box.

#### How to add text from Microsoft<sup>®</sup> Excel<sup>®</sup> to a Label List

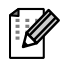

For first time use, the message "Record data in the Label List?" is displayed. If you click Yes, new records are automatically created in the Label List and the text is added to each field shown below from next time you register the text: Each time you add new information into your label list it also records the following information for your reference.

| The text                                                                             | Added field |
|--------------------------------------------------------------------------------------|-------------|
| Date of creation                                                                     | Date field  |
| The first line in the text that is specified in the Label Layout                     | Title field |
| All lines including the first line in text specified in the Label Layout             | Body field  |
| Content of cell specified in [Text Imported Into the "code" Field of the Label List] | Code field  |

|   | Date      | Title                                              | Body                                                                    | Code | Memo 1               | Memo2                                                   | Memo3 | Memo4 | Memo5 | Memo6 |
|---|-----------|----------------------------------------------------|-------------------------------------------------------------------------|------|----------------------|---------------------------------------------------------|-------|-------|-------|-------|
| 1 | 7/19/2007 | Mr.Walter Freeman 45 Cumberland Way                | Mr.Walter Freeman 45 Cumberland Way<br>Anyutown, USA 95093              |      | Mr.Walter Freeman    | 45 Cumberland Way<br>Anyutown, USA 95093                |       |       |       |       |
| 2 | 7/19/2007 | <sup>7</sup> Miss. Kathy Williams 4 Chessel Avenue | Miss. Kathy Williams 4 Chessel Avenue<br>Bournemouth ,Dorset.BH5<br>1LH |      | Miss. Kathy Williams | 4 Chessel Avenue<br>Boumemouth ,Dorset.BH5<br>1LH       |       |       |       |       |
| 3 | 7/19/2007 | <sup>7</sup> Mr. R Becker 11 East Main St          | Mr. R Becker 11 East Main St<br>Bimingham, West Midlands,<br>B11 1RS    |      | Mr. R Becker         | 11 East Main St<br>Bimingham, West Midlands,<br>B11 1RS |       |       |       |       |

If you clicked No when the message "Record data in the Label List?" is displayed, but want to register, go to [Tools]-[Options], and check "Automatically Record Data Imported With Add-in."

Introduction

Appendix

### Microsoft<sup>®</sup> Outlook<sup>®</sup>

With the Add-In function, you can directly copy the text in Microsoft<sup>®</sup> Outlook<sup>®</sup> to a label layout. Items you can import are: Contacts, Calendar items, Deleted Items, Drafts, Inbox, Journal, Notes (text in the Notes dialog box is not available), Outbox, Sent Items and Tasks windows.

### Creating labels using the Contacts data in Microsoft<sup>®</sup> Outlook<sup>®</sup>

#### Open Microsoft<sup>®</sup> Outlook<sup>®</sup> Contacts and highlight the contact information you want to include.

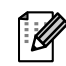

In Microsoft<sup>®</sup> Outlook<sup>®</sup>, you can include not only the Contact data but also the text in a message, as you can do in Microsoft<sup>®</sup> Word.

| 2      |            |            |                            | Address03.do | c [Compatibil | ity Mode] - | Microsoft | Word    |      |      |
|--------|------------|------------|----------------------------|--------------|---------------|-------------|-----------|---------|------|------|
| 9      | Home       | Insert     | Page Layout                | References   | Mailings      | Review      | View      | Add-Ins |      | 6    |
| Brot   | ther P-tou | n          |                            |              |               |             |           |         |      |      |
|        |            |            |                            |              |               |             |           |         |      |      |
|        |            |            |                            |              |               |             |           |         |      |      |
| lenu   | Command    | 5          |                            |              |               |             |           |         |      | <br> |
|        | - U =      |            |                            |              |               |             |           |         |      |      |
|        |            |            |                            |              |               |             |           |         |      |      |
|        | N.         | Ar Michae  | Smith                      |              |               |             |           |         |      | - 84 |
|        | Ĩ          | BI Group   |                            |              |               |             |           |         |      | - 84 |
|        |            | 00 Clean   | View Ave                   |              |               |             |           |         |      | - 11 |
|        |            | vford O    | ron OX14 3PT               |              |               |             |           |         |      |      |
|        |            | ATOTO, 0.  | Cont. Oxfite Sitti         |              |               |             |           |         |      |      |
|        |            | Ar Walter  | Freeman                    |              |               |             |           |         |      |      |
|        | , i        | BI Group   | reeman                     |              |               |             |           |         |      | - 84 |
|        |            | 01 Cumb    | verland Crescent           |              |               |             |           |         |      | - 11 |
|        |            | oli Gallia | remanio, calesceni<br>alta | •            |               |             |           |         |      | - 11 |
|        | 0          | uisip, oi  | iks.                       |              |               |             |           |         |      |      |
|        |            |            |                            |              |               |             |           |         |      |      |
|        |            |            |                            |              |               |             |           |         |      |      |
|        |            |            |                            |              |               |             |           |         |      |      |
|        |            |            |                            |              |               |             |           |         |      |      |
|        |            |            |                            |              |               |             |           |         |      |      |
|        |            |            |                            |              |               |             |           |         |      |      |
|        |            |            |                            |              |               |             |           |         |      |      |
|        |            |            |                            |              |               |             |           |         |      |      |
|        |            |            |                            |              |               |             |           |         |      |      |
|        |            |            |                            |              |               |             |           |         |      |      |
|        |            |            |                            |              |               |             |           |         |      | •    |
| rds: 1 | 13/23      | 8          |                            |              |               |             | -         |         | 100% | (Ŧ)  |

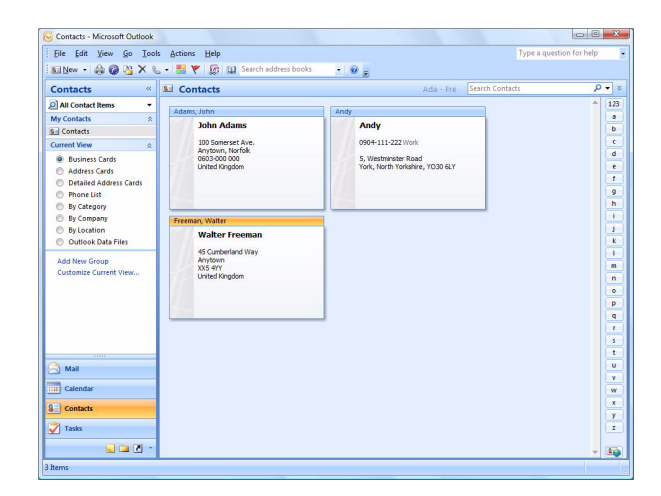

#### **2** On the Microsoft<sup>®</sup> Outlook<sup>®</sup> ribbon/standard toolbar, click @.

For details on how to automatically add the text to the Label List, see "How to add text from Microsoft<sup>®</sup> Outlook<sup>®</sup> to a Label List<sup>®</sup> described on the page 15.

#### **3** In [Label Layout], make adjustments to the line feed in the cells and click **Edd/Print**.

[Label Layout] enables you to change the way your text is displayed/printed. When you choose any listed item in the [Fields] box and click \_\_\_\_\_, a new field is added to the [Label Layout] box. You can enter spaces, line feeds, commas, and characters for each cell and print them on a label. You can also remove fields in this screen by highlighting the field and pressing the delete key on your keyboard.

| Select (Click) on each of the fields i<br>Use spaces, "," and "Enter" where<br>When finished, press [Edit/Print] to | n the "Fields" box and pr<br>needed to separate the<br>edit and print your label | ess [< <add] t<br="">fields.</add]> | o add the fields to your lab                                                    | el. |
|----------------------------------------------------------------------------------------------------|----------------------------------------------------------------------------------|-------------------------------------|---------------------------------------------------------------------------------|-----|
| Label Layout:                                                                                                    |                                                                                  |                                     | Fields:                                                                         |     |
| ≺<br>— Label Preview ————————————————————————————————————                                                           | *<br>*                                                                           | << Add<br>Clear All                 | Title<br>Full Name<br>First Name<br>Last Name<br>Last Name<br>Suffix<br>Company | (   |
|                                                                                                    |                                                                                  | ZIP/Postal                          | Code                                                                            |     |
|                                                                                                    |                                                                                  | 🔽 Fill Up L                         | ines That Contain No Data                                                       |     |

- For details on how to automatically add the text to a Label List, see "How to add text from Microsoft<sup>®</sup> Outlook<sup>®</sup> to a Label List" described on the page 15.
  - If you want to include the data into the Code field of the Label List, choose [Text Imported Into the "Code" Field of the Label List] in the [Brother P-touch Import Setup] dialog box.

#### How to add text from Microsoft<sup>®</sup> Outlook<sup>®</sup> to a Label List

For first time use, the message "Record data in the Label List?" is displayed. If you click Yes, new records are automatically created in the Label List and the text is added to each field shown below from next time you register the text: Each time you add new information into your label list it also records the following information for your reference.

| The text                                                                             | Added field |
|--------------------------------------------------------------------------------------|-------------|
| Date of creation                                                                     | Date field  |
| The first line in the text that is specified in the Label Layout                     | Title field |
| All lines including the first line in text specified in the Label Layout             | Body field  |
| Content of cell specified in [Text Imported Into the "code" Field of the Label List] | Code field  |

|     | Date      | Title          | Body                                                                                                    | Code | Memo1 | Memo2 | Memo3 | Memo4 | Memo5 | Memo6 |
|-----|-----------|----------------|----------------------------------------------------------------------------------------------------|------|-------|-------|-------|-------|-------|-------|
| 1   | 7/19/2007 | Walter Freeman | Mr. Walter Freeman<br>45 Cumberland Way                                                                                        |      |       |       |       |       |       |       |
| □ 2 | 7/19/2007 | John Adams     | Anytown, Norfolk 100 Somerset Ave. 100 Somerset Ave.<br>Arytown, Norfolk<br>0603-000 000<br>United KingdomJohn AdamsJohn Adams |      |       |       |       |       |       |       |
| 3   | 7/19/2007 | Andy           | York, North Yorkshire5, Westminster Road5, Westminster Road<br>York, North Yorkshire, YO30 6LYAndyAndy                         |      |       |       |       |       |       |       |

If you clicked No when the message "Record data in the Label List?" is displayed, but want to register, go to [Tools]-[Options], and check "Automatically Record Data Imported With Add-in."

Creating Labels

## How to use P-touch Transfer Manager & P-touch Library (PT-9600/9700PC/ 9800PCN only)

P-touch Library: This application allows you to manage P-touch label templates and other data on the computer. You can print a label from the P-touch Library using the machine.

P-touch Transfer Manager: This application can transfer label template data to the printer's main unit and can make backups of data transferred to the printer's main unit.

Transfer function is needed to use P-touch Template. For details on P-touch Template, download P-touch Template manual (English only) from the Brother Solutions Center: http://solutions.brother.com

[Select your region/country]-[Choose your product]-[Downloads]. (PT-9700PC/9800PCN only)

To transfer the templates via network, you need to prepare BRAdmin Professional. Download it from our website. (For Network models only)

## Starting up P-touch Transfer Manager

 Click the [Start] button, then choose [All programs] - [Brother P-touch] - [P-touch Tools] -[P-touch Transfer Manager 2.1].

P-touch Transfer Manager starts up.

#### Layout window

| P-touch Library     All Contents     Filter     Invouts                                                                                                    | Name        | Size Type     | Date Location |    |
|----------------------------------------------------------------------------------------------------|-------------|---------------|---------------|----|
| Botabases     Images     Recycle Bin     Search Results                                                                                                    |             |               |               |    |
| Transfer Manager     PC (Brother XX-XX)     Source Statement of the second second | 00          |               |               |    |
| PC (Brother XX-XX)     Gronfigurations     Backups     Brother XX-XXX                                                                                                    | x)          | are selected  |               |    |
|                                                                                                    | No contents | are selected. |               |    |
|                                                                                                    |             |               |               |    |
|                                                                                                    |             |               |               |    |
|                                                                                                    |             |               |               | I. |
|                                                                                                    |             |               |               |    |

#### 1 Menu bar

Commands are categorized into each menu (File, Edit, View, Tool, and Help) by function.

#### 2 Toolbar

There are icons for frequently used commands. Click on one to access that command.

Selecting the printer model (Only for P-touch Transfer Manager)

Select the printer model to send data to. When you select a printer, only the data that can be sent to the selected printer is displayed in the list view.

#### 4 Folder view

Displays a list of folders. When you select any folder, the data in the folder selected is displayed in the list view on the right.

#### 🔁 List view

The data in the selected folder is displayed.

#### OPreview

The label templates selected in the list view are displayed as a preview.

#### **Explanations of the lcons**

| Icon     | Button name                                        | Function                                                                                                    |
|----------|----------------------------------------------------|----------------------------------------------------------------------------------------------------|
|          | Transfer<br>(Only for P-touch<br>Transfer Manager) | Transfers the label templates and other data on your PC to the printer (when connecting USB interface cable). |
| <b>†</b> | Backup<br>(Only for P-touch<br>Transfer Manager)   | Backs up the data you have transferred to the Brother printer using the P-touch Transfer Manager.             |
|          | Open                                               | Edits the selected data.                                                                                      |
|          | Print<br>(Only for P-touch<br>Library)             | Prints the selected label template with the printer.                                                          |
|          | Search                                             | Searches the data managed with the P-touch Library.                                                           |
|          | Display Style                                      | Changes the file display format.                                                                              |

### Transferring label templates from the PC to the printer via USB

(!) Make sure to disconnect the network cable when transferring templates via USB.

### **1** Select the printer to transfer data to.

Before transferring data, check that the PC and the printer are correctly connected with a USB cable and that the printer power is On.

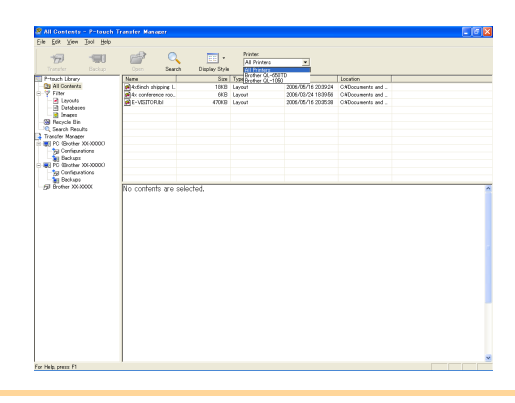

2 Right click the [Configurations folder], then select [New] and create a new folder. Here, as an example, we create the folder "Transfer".

| Treater Dates                                                                                                    | Open Se          | arch Display Style | Printer:<br>All Printers | ×                   |                   |  |
|----------------------------------------------------------------------------------------------------|------------------|--------------------|--------------------------|---------------------|-------------------|--|
| P-touch Library                                                                                                    | Nome             | See                | Type                     | Date                | Location          |  |
| All Contents                                                                                                    | Actinch shipping | ¢ I. 18KB          | Layout                   | 2005/05/16 22:39:24 | C#Documents and . |  |
| Y Filer                                                                                                    | Ax conference #  | 90 6KB             | Layout                   | 2005/03/24 18:39:56 | O#Decuments and   |  |
| Elevor As                                                                                                    | E-VISTOR 61      | 430KB              | Lepout                   | 2005/05/16 20:25:39 | OWDocuments and   |  |
| Cessoares                                                                                                    |                  |                    |                          |                     |                   |  |
| Becacia film                                                                                                    |                  |                    |                          |                     |                   |  |
| Search Repulto                                                                                                    |                  |                    |                          |                     |                   |  |
| Fransfer Manager                                                                                                    |                  |                    |                          |                     |                   |  |
| PC (Sother X000000)                                                                                                    |                  |                    |                          |                     |                   |  |
| Contensione                                                                                                    |                  |                    |                          |                     |                   |  |
| The Manual Annual Annua |                  |                    |                          |                     |                   |  |
| The Content of Content of Content |                  |                    |                          |                     |                   |  |
| Bar Propertieg.                                                                                                    |                  |                    |                          |                     |                   |  |
|                                                                                                    |                  |                    |                          |                     |                   |  |
|                                                                                                    |                  |                    |                          |                     |                   |  |

#### **3** Drag the transfer data to the folder you iust made.

Drag the transfer data from All contents or from Layouts or some other folder under Filter. When transferring multiple sets of data, move all the transfer data to the folder you made.

#### **4** Key Assign numbers are automatically assigned to transfer data within the folder you made in previous step.

To change a number, right click the data name in the list view, then select key assign number.

- Key Assign is necessary for transfer of data other than message texts.
- If you change the Key Assign number used for data already transferred to the printer main unit, it is overwritten. You can check the Key Assign number used for data already transferred to printer by backing up the data as explained in "Backing up label templates" (page 20).
- You can click the data name for transfer data and change to a new name. Depending on your printer model, there may be restrictions on the number of characters that can be used in a data name.

#### **5** Select the data or folder you want to transfer, then click

The transfer confirmation message is displayed.

#### 6 Click [OK].

The data in the folder selected with the folder view is transferred to the printer.

If you have selected specific data in the list view, only that selected data is transferred to the printer.

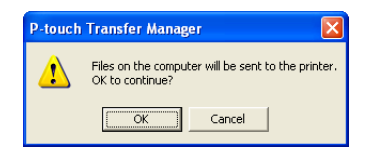

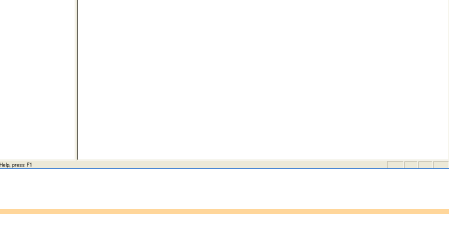

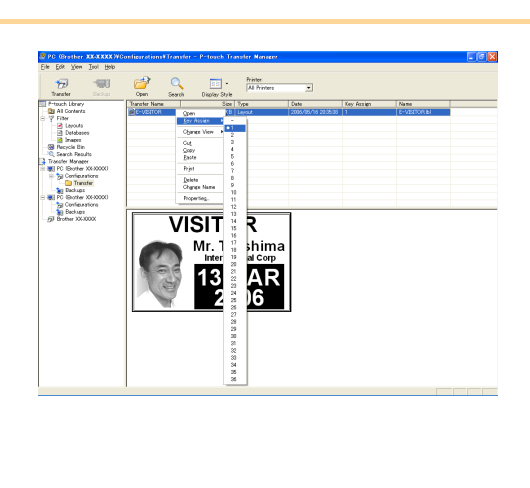

### Transfer the templates to the printer via network (PT-9800PCN only)

To transfer the templates to the printer via network, you need BRAdmin Professional. Download it from our website first.

The printer names and pictures in the following screens may differ from your purchased printer. The screens may vary depending on the model.

**1** Create the template you want to transfer with P-touch Editor 5.0, then choose [File]-[Transfer Template...] menu to register.

**2** Click 🦛 to save the registered template in .blf format.

#### **3** Start BRAdmin Professional.

Choose the printer and click on the [Control] menu. Select [Load Firmware].

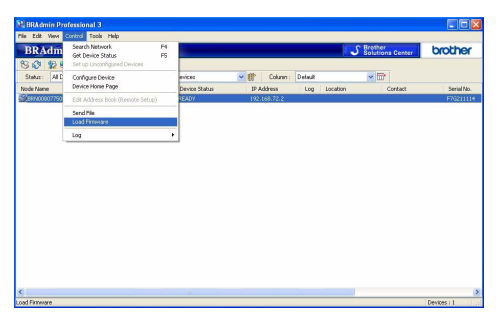

**4** Choose Load Firmware function of the BRAdmin Professional.

Choose [TFTP PUT] and click [OK] button.

| Load Firmware | X      |
|---------------|--------|
|               | ОК     |
|               | Cancel |
| O TFTP GET    |        |
| O NetWare GET |        |

**5** Choose the file in .blf format which you saved in step 2 and load it to the printer.

Choose .blf file and click [OK] button.

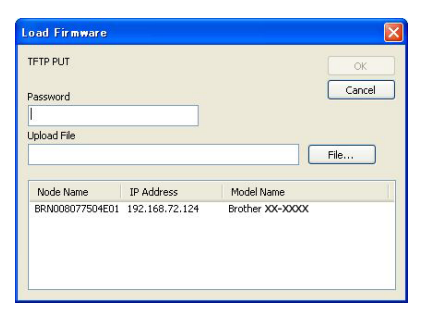

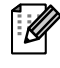

The default password is "access".

Introduction

## Backing up label templates

This transfers label templates and other data in the printer to the PC.

- Valid only when connecting USB cable.
  - Backed up data cannot be edited on the PC.

• For some printer model specifications, it may not be possible to retransfer backed-up data to a printer of a different model than the one the data was originally backed up from.

**1** Connect the PC and the printer by USB cable and switch On the printer power.

The printer model name is displayed in the folder view.

If you select a printer model name in folder view, the current data transferred to the printer is displayed.

## 2 Select the printer to back up from, then click . The backup confirmation message is displayed.

**3** Click [OK].

New folder with a name containing the date is created under printer folder, and all the printer's data is transferred to that new folder.

| 6                               | -90                   |              | 1               | O.         | v.   | Printer:<br>All Printers                 | ×          |                           |  |
|---------------------------------|-----------------------|--------------|-----------------|------------|------|------------------------------------------|------------|---------------------------|--|
| -touch Library                  |                       | Transfer Nam |                 | Size       | Type | Date                                     | Key Assign | Name                      |  |
| All Contents<br>Filter          |                       | UserMag      |                 | 1XB<br>1XB |      | 2006/05/16 21:4811<br>2006/05/16 21:4811 |            | E-VEETORpdS<br>UserMsapd3 |  |
| Detaberes                       |                       |              |                 |            |      |                                          |            |                           |  |
| Search Result<br>analer Manager | •                     |              |                 |            |      |                                          |            |                           |  |
| g PC Bolter G                   | 11-1003N 2            |              |                 |            |      |                                          |            |                           |  |
| Backups                         | ione                  |              |                 |            |      |                                          |            |                           |  |
| Bechaps                         | iona<br>5/16/21:48:11 | No content   | ts are selected | L          |      |                                          |            |                           |  |
|                                 | iona<br>8/16/21/4811  | No content   | ts are selected | L          |      |                                          |            |                           |  |
| jaj Bedar                       | ore<br>50(53)(11)     | No content   | ts are selected | L          |      |                                          |            |                           |  |
|                                 | ore<br>5/(6214211)    | No content   | ts are solected | L          |      |                                          |            |                           |  |

### Deleting all the printer data

**1** Connect the PC and the printer by USB cable and switch On the printer power. The printer model name is displayed in the folder view.

| 2 | Right click the printer, then select   |
|---|----------------------------------------|
|   | [All Delete].                          |
|   | The confirmation message is displayed. |

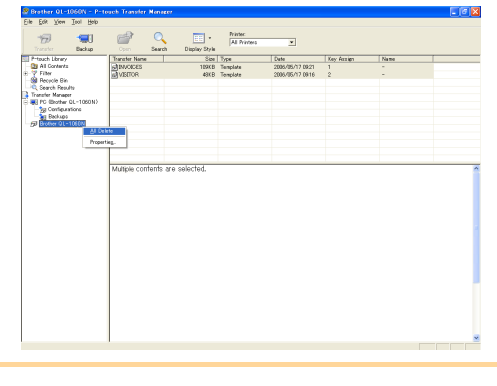

#### **3** Click [OK].

All data in the printer is erased.

| P-touch Transfer Manager                                  | ×    |
|-----------------------------------------------------------|------|
| All data will be deleted from the prin<br>OK to continue? | ter. |
| Cancel                                                    |      |

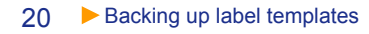

## Starting up P-touch Library

You can start up the P-touch Library and edit and print labels.

## Click the [Start] button, then choose [All programs] - [Brother P-touch] - [P-touch Tools] - [P-touch Library 2.1].

The P-touch Library starts up.

#### Opening and editing data

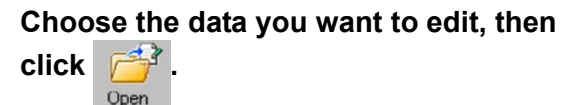

The application associated with the data is opened and you can edit the data.

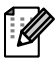

The application that starts up depends on the data. For example, for a P-touch template, P-touch Editor starts up.

#### Printing labels

## Choose the label templates you want to print, then click 7

Print, then click

The label is printed by the connected printer.

| All Contents - P-touch Library                                      |                           |     |
|---------------------------------------------------------------------|---------------------------|-----|
| Ese For Ten Too Reb                                                 | Q III -                   |     |
| Control Library     All Controls     Recycle Bin     Search Results | Search Display Style      |     |
|                                                                     |                           |     |
|                                                                     |                           |     |
|                                                                     | No contents are selected. |     |
|                                                                     |                           |     |
| For Help, press F1                                                  |                           | NUM |

| All Contents - P-touch Library |        |                      |  |        |
|--------------------------------|--------|----------------------|--|--------|
| Ele Edit View Iool Help        |        |                      |  |        |
| Com Print                      | Search | Display Style        |  |        |
| 2) Post-Mary<br>20 Enterna<br> | No con | vients are selected. |  |        |
| For Help, press F1             | 1      |                      |  | NUM // |

Creating Labels

Introduction

Appendix

### Searching labels

You can search label templates registered in the P-touch Library.

1 Click Control of the second second

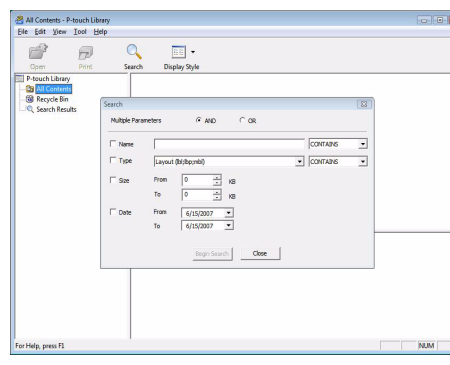

#### **2** Check the items to be used as search conditions and set the search items. The search items that can be set are as follows.

| Settings            | Details                                                                                                    |
|---------------------|----------------------------------------------------------------------------------------------------|
| Multiple Parameters | This sets the method for combining multiple search items. If you choose AND, files are searched for those that satisfy all the conditions. If you choose OR, files are searched for those that satisfy any one of the conditions. |
| Name                | Inputs the data name to search for.                                                                                                    |
| Туре                | Chooses the data type to search for.                                                                                                    |
| Size                | Sets the data size to search for.                                                                                                    |
| Date                | Sets the date at which the data to search for was last modified.                                                                                                    |

**3** Click [Begin Search].

The search is started.

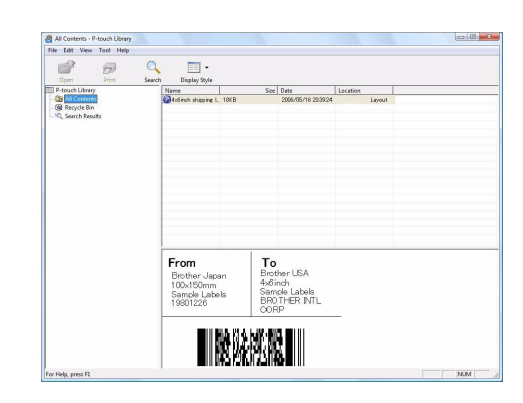

Close the [Search] dialog. The search results can be checked in the Search Results in the folder view.

You can register the data in the P-touch Library by dragging and dropping to the All contents folder or its list view. To have label templates created with P-touch Editor automatically registered in the P-touch Library, use the following method.

- 1. From the P-touch Editor menu, choose [Tools] [Options].
- 2. In the [Options] dialog box [General] tab, click [Registration Settings].
- 3. Choose the timing for registering label templates created with P-touch Editor, then click [OK].

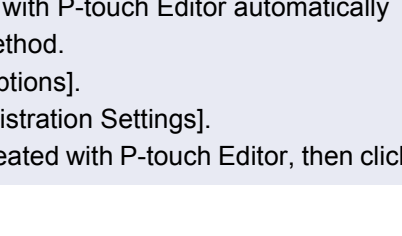

## How to use P-touch Editor Lite LAN (PT-9800PCN only)

With P-touch Editor Lite LAN, you can create various simple label layout quickly and easily.

**1** Double click the

P-touch Editor Lite LAN starts.

#### Layout window

| 🕅 🗎 占 |                   | P. Louch | <u></u> |
|-------|-------------------|----------|---------|
| Arial | ▼ 30 ▼ <b>A</b> A |          |         |
| 12 mm | ▼ 🛃 23.0 mm (A    | uto)     | 0% • +  |

#### Command Toolbar

| lcon     | Function                                                                                                    |
|----------|----------------------------------------------------------------------------------------------------|
| <b>1</b> | Displays the New screen for creating a new label.                                                                                                    |
| 2        | Opens a saved file with P-touch Editor Lite LAN.                                                                                                    |
|          | Saves the data to your PC, etc, but not to the labeler.                                                                                                    |
| A        | Inserts a new text box (convenient when creating labels containing both single and multiple lines of text).                                                                                                    |
|          | Inserts an image onto your label.<br><b>From file</b> : Inserts an image stored on your<br>PC.<br><b>Screen capture</b> : Inserts the selected area<br>of the PC screen as a graphic.<br><b>Symbol</b> : Inserts one of your PC's built-in<br>symbols. |
|          | Inserts a frame.                                                                                                    |
| •        | Displays the menu.<br>The menu includes all P-touch Editor Lite<br>LAN functionality.                                                                                                    |
| -        | Minimizes P-touch Editor Lite LAN.                                                                                                    |
| ×        | Exits P-touch Editor Lite LAN.                                                                                                    |

#### 2 Property Toolbar

| lcon            | Function                                                                                                    |  |  |
|-----------------|----------------------------------------------------------------------------------------------------|--|--|
| Arial           | Click 💽 to change the font.                                                                                         |  |  |
| 24 <b>• A A</b> | Click I to specify the font<br>size.<br>You can adjust the font size up<br>or down one level by clicking<br>A or A. |  |  |
| AAA             | Specifies the font style:<br>A Bold A Italic A Underline                                                            |  |  |

| Icon           | Function                                                                                                    |
|----------------|----------------------------------------------------------------------------------------------------|
| E.             | Specifies the alignment of text in a text box.                                                                                                    |
| 12 mm          | Sets the width of the tape. Click<br>to automatically detect the<br>width of the inserted tape.                                                                                                    |
| 23.0 mm (Auto) | Sets the length of the label.<br>Click is to automatically adjust<br>the length of the label to<br>accommodate the entered text.<br>Sets/cancels the label direction                                                                                                    |
| A              | to vertical.                                                                                                    |
| - 100 % - +    | Click $\checkmark$ to set the zoom factor<br>for the Label View.<br>You can also change the zoom<br>factor by clicking $\bigcirc$ or $\oplus$ .                                                                                                    |
|                | Click Current to print normally or<br>to print with options.<br>Auto Cut: Each label is<br>automatically cut after printing.<br>Half Cut:Only the label tape is<br>cut without cutting the backing,<br>making it easier to remove the<br>label backing.<br>Chain Printing: Uses the least<br>amount of tape when printing<br>more than one label<br>continuously. The last label<br>printed is not cut. After printing,<br>press Feed & Cut button to cut<br>the last label.<br>Special Tape: Select when<br>you use a tape which cannot be<br>cut with this cutter blade, such<br>as Fabric Tape or Strong<br>Adhesive tape etc.<br>Mirror Printing: Prints a mirror<br>image of the label.<br>Copies: Prints multiple copies<br>of a label. |

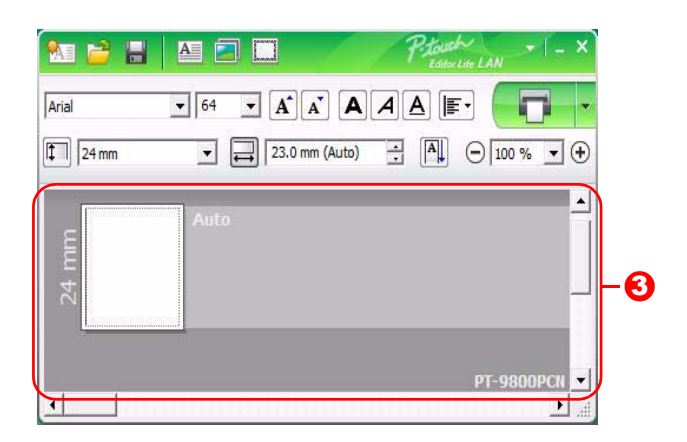

#### **8** Label View

| Display    | Function                                                                                                    |  |  |  |  |
|------------|----------------------------------------------------------------------------------------------------|--|--|--|--|
| a Auto     | This label view is displayed when the software is started. The width of tape currer set is displayed on the left of label image. When "Auto" is shown on the right, the length of tape is automatically adjusted to the length of text.                                                                   |  |  |  |  |
| auto<br>■  | You can drag the label border to manually change the length and width of the label.<br>Move the pointer to the label area's border. When the blue line appears, drag to the<br>desired length or width.                                                                                                   |  |  |  |  |
| PT-9800PCN | You can adjust the size of the P-touch Editor Lite LAN window. Simply move the pointer over an edge of the P-touch Editor Lite LAN window and drag to adjust the size once the pointer changes to an arrow.                                                                                               |  |  |  |  |
|            | Guidelines are sometimes displayed when moving objects. They are shown when<br>the object is aligned at the left, right, top, or bottom edge of Printable area, or in the<br>center. In the illustration to the left, the guidelines indicate that the object is centered<br>at the top edge of the tape. |  |  |  |  |
| Auto       | Inserted text boxes, images, and frames are treated as objects. Objects are surrounded by handles (indicated by eight blue points).                                                                                                    |  |  |  |  |
| Auto       | Indicates that an object is selected.                                                                                                    |  |  |  |  |
| Auto       | The pointer changes to an arrow when moved over a handle. You can change the size of the object by dragging.                                                                                                    |  |  |  |  |
| Auto       | You can move objects by dragging when the pointer is a crosshair. For text objects, the pointer only changes to a crosshair over the border of the object.                                                                                                    |  |  |  |  |

|       | • 64 • A A       |         |                      |                  |
|-------|------------------|---------|----------------------|------------------|
| 24 mm | ▼ 🚑 23.0 mm (Aut |         | =170                 | Chil. 7          |
|       |                  |         | Redo                 | Ctrl+Z<br>Ctrl+Y |
|       | Auto             |         | Cut                  | Ctrl+X           |
|       |                  |         | Сору                 | Ctrl+C           |
|       |                  |         | Paste                | Ctrl+V           |
|       |                  |         | Margins              | •                |
|       |                  |         | Insert               | •                |
|       |                  | PT- 980 | Direction            | •                |
|       |                  |         | Numbering            |                  |
|       |                  |         | Change Image         |                  |
|       |                  | _ /     | Rotate               | •                |
|       |                  |         | Order                | •                |
|       |                  |         | Options              |                  |
|       |                  |         | Brother Solutions Ce | nter             |
|       |                  |         | About                |                  |
|       |                  |         | Evit                 | 014.54           |

#### **Other Functions (available on the menu displayed by right-clicking the mouse)**

| Undo                     | Click <b>Unde</b> to unde the last operation                                                                 |  |  |  |  |  |
|--------------------------|----------------------------------------------------------------------------------------------------|--|--|--|--|--|
|                          | Click <b>Undo</b> to undo the last operation.                                                                |  |  |  |  |  |
| Redo                     | Click <b>Redo</b> to redo an undone operation.                                                               |  |  |  |  |  |
| Cut                      | Select the text area (or object) that you want to gut or conv and select <b>Cut</b> or <b>Conv</b>           |  |  |  |  |  |
| Сору                     | Click in the destination area and select <b>Paste</b>                                                        |  |  |  |  |  |
| Paste                    | Click in the destination area and select <b>raste</b> .                                                      |  |  |  |  |  |
| Margins                  | Set the length of blank space on both sides of the label (large or small).                                   |  |  |  |  |  |
|                          | Click Insert.                                                                                                |  |  |  |  |  |
|                          | Select <b>Text box</b> to insert text onto the label.                                                        |  |  |  |  |  |
| Insert                   | Select From File to insert an image stored on your PC.                                                       |  |  |  |  |  |
|                          | Select Screen Capture to insert the selected area of the PC screen.                                          |  |  |  |  |  |
|                          | Select <b>Symbol</b> to insert one of your PC's built-in symbols.                                            |  |  |  |  |  |
|                          | Select <b>Frame</b> to insert one of P-touch Editor Lite LAN built-in frames.                                |  |  |  |  |  |
| Direction                | Select the text object and click either Horizontal Text or Vertical Text to change the                       |  |  |  |  |  |
| Direction                | direction of the text.                                                                                       |  |  |  |  |  |
|                          | Select the number or letter within your text and click <b>Numbering</b> to consecutively                     |  |  |  |  |  |
| Numbering                | advance the number or letter on each label. Click 🛽 to the right of the <b>Print</b> button                  |  |  |  |  |  |
| Rumbering                | and click <b>Print Options</b> . Check the <b>Numbering</b> box and enter the number of labels               |  |  |  |  |  |
|                          | being printing in the <b>Count</b> field. Click the <b>Print</b> button.                                     |  |  |  |  |  |
| Change Image             | Select the image and click Change Image to replace the current image with a                                  |  |  |  |  |  |
| Change image             | different image.                                                                                             |  |  |  |  |  |
| Rotate                   | Rotate objects to 0°, 90°, 180° or 270°.                                                                     |  |  |  |  |  |
| Order                    | Select one of the objects and click <b>Order</b> , then select <b>Bring to Front</b> , <b>Send to Back</b> , |  |  |  |  |  |
|                          | Bring Forward, or Send Backward to set the order of each object in the layer.                                |  |  |  |  |  |
|                          | Click Options.                                                                                               |  |  |  |  |  |
|                          | Select either <b>mm (mm)</b> or <b>inches (in)</b> to set the measurement unit setting.                      |  |  |  |  |  |
| Ontions                  | Select P-touch Editor Lite LAN language. Restart the application to apply the new                            |  |  |  |  |  |
| options                  | selected "Language".                                                                                         |  |  |  |  |  |
|                          | Select either Display New Value after Printing or Reset to Original Value after                              |  |  |  |  |  |
|                          | Printing to set the numbering option.                                                                        |  |  |  |  |  |
| Brother Solutions Center | Click Brother Solutions Center to go to the web site for assistance and information.                         |  |  |  |  |  |
| About                    | Click About to learn about the P-touch Editor Lite LAN version.                                              |  |  |  |  |  |
| Exit                     | Click Exit to exit P-touch Editor Lite LAN.                                                                  |  |  |  |  |  |

Creating Labels

## **Printing directly from other applications**

You can use this machine to print directly from most Windows<sup>®</sup> applications, by installing the printer driver.

Because the paper size for this machine is different from other regular printers, you may not be able to print even after installing the driver and application software, unless the application software allows the correct label size to be set.

### Setting the Printer Driver

In the following steps, you will see XX-XXXX. Read "XX-XXXX" as your printer name. The printer names in the following screens may differ from your purchased printer name. The screens may vary depending on the model.

- For Windows Vista<sup>®</sup>/Windows<sup>®</sup>7
   From [Control Panel], go to [Hardware and Sound] and open [Printers (Windows Vista<sup>®</sup>) / Devices and Printers (Windows<sup>®</sup> 7)].
  - For Windows<sup>®</sup> XP
     From [Control Panel], go to [Printers and Faxes].

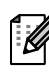

For details, see Windows<sup>®</sup> Help.

**2** Choose "Brother XX-XXXX", and right-click and select [Select printing preferences].

The [Brother XX-XXXX printing preferences] dialog box appears.

|                                                                | Name | Documents                                                | Status | Comments                                   | Location     | Model |  |
|----------------------------------------------------------------|------|----------------------------------------------------------|--------|--------------------------------------------|--------------|-------|--|
| Documents<br>Pictures<br>Music<br>Recently Changed<br>Searches |      | Brother XX-XXXX<br>Ready<br>Microsoft XPS Doci<br>Writer | ument  | Fax<br>0<br>Ready<br>Send To<br>0<br>Ready | OneNote 2007 |       |  |

### **3** Choose each item and click **—**.

• [Basic] Tab

• [Advanced] Tab

Format".

This tab is used to set the paper size, number of copies, quality and cut option.

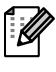

The cutting options will vary according to the model.

You can set graphics options ("Halftone", "Brightness" and "Contrast") and "Label

Refer to "User's Guide" about "Distributed Printing" (PT-9700PC/9800PCN only).

| Basic Advanced | Other                                                                                                    |  |  |  |  |
|----------------|----------------------------------------------------------------------------------------------------|--|--|--|--|
| Paper Size:    | 11/2" 🔹                                                                                                    |  |  |  |  |
| Width:         | 1 1/2"                                                                                                    |  |  |  |  |
| Length:        | 3.94 👘 "                                                                                                    |  |  |  |  |
| Feed:          | 0.08                                                                                                    |  |  |  |  |
| Orientation:   | Portrait                                                                                                    |  |  |  |  |
| Copies:        | 1 Collate                                                                                                    |  |  |  |  |
| Quality:       | Standard 360 x 360 dpi 🔹                                                                                                    |  |  |  |  |
| Option:        | Auto Cut     1     in labels     Idadels     Idad |  |  |  |  |
|                | Default                                                                                                    |  |  |  |  |
| ОК             | Cancel Apply Help                                                                                                    |  |  |  |  |
| Basic Advanced | Other                                                                                                    |  |  |  |  |
| Graphics       | Halftone                                                                                                    |  |  |  |  |
| ABC            | <ul> <li>For logo and text<br/>Binary</li> <li>For text and graphics<br/>Dither</li> <li>For general labels containing images<br/>Error Diffusion</li> </ul>                                                                                                    |  |  |  |  |

-20

Apply

0

Brightness

Cancel

Label Forma

ΟK

Distributed Printing

0

🖲 Settings.

🗑 Settina

Default

Help

+20

• [Other] Tab

You can change "Unit" (mm or inch).

| Basic Advanced Other    |              |       |                 |
|-------------------------|--------------|-------|-----------------|
| Unit:                   | 🔘 <u>m</u> m |       |                 |
|                         | ) jnch       |       |                 |
| Arrange the Font Stroke |              |       |                 |
|                         |              |       |                 |
|                         |              |       |                 |
|                         |              |       |                 |
|                         |              |       |                 |
|                         |              |       |                 |
|                         |              |       |                 |
|                         |              |       | <u>D</u> efault |
| ОК Са                   | incel        | Apply | Help            |

**4** Close the [Printers] window.

## Printing from other applications

We will use Microsoft<sup>®</sup> Word as an example.

In the following steps, you will see XX-XXXX. Read "XX-XXXX" as your printer name. The printer names in the following screens may differ from your purchased printer name.

The screens may vary depending on the model.

#### 1 Click 🖲 and 嬶.

The [Print] dialog box appears.

**2** Choose "Brother XX-XXXX".

You can change the settings of the Printer Driver from the [Properties] dialog box which appears by clicking \_\_\_\_\_.

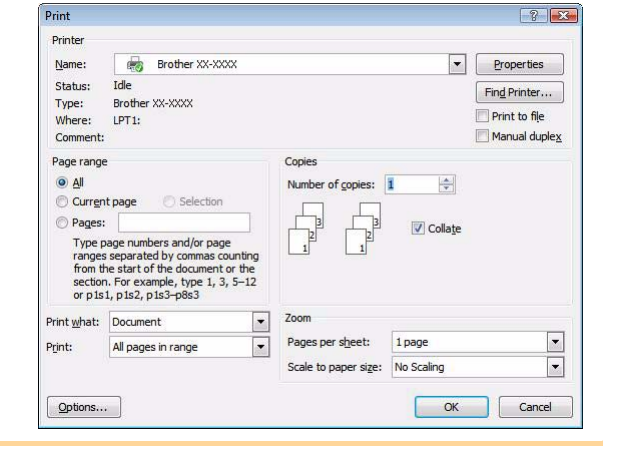

ntroduction

Creating Labels

Appendix

**3** Click **E** to close the [Print] dialog box.

**4** When you click [Page Layout] the ribbon / standard toolbar appears. Then click the mark to the right of Page Setup.

The [Page Setup] dialog box appears.

**5** Click the [Paper] tab, and choose the paper size that you want to print.

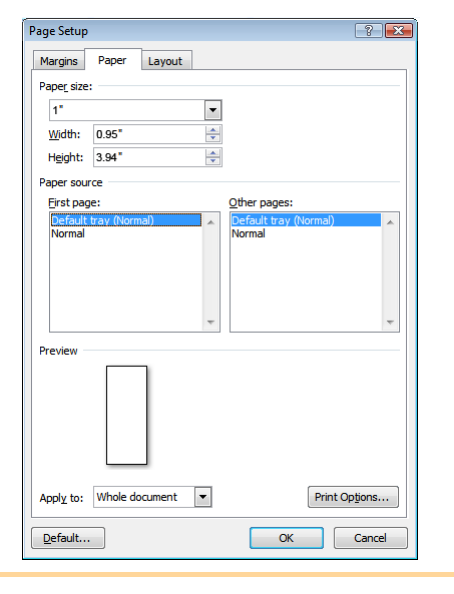

**6** Click the [Margins] tab, and set the page (label) margins.

#### **7** Click **—** to return to your document.

The size of the Microsoft<sup>®</sup> Word window is adjusted to the paper size that you have just chosen. Edit the document as needed.

28

#### 🎖 Click **၍** and 🚑, then click 📼.

The specified labels are printed.